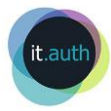

# Οδηγίες για συμμετοχή σε εξ αποστάσεως διάλεξη μέσω της υπηρεσίας Skype for Business (φοιτητές)

| Windows | 1 |
|---------|---|
| MacOS   | 3 |
| Android | 4 |
| iOS     | 4 |

Οι οδηγίες που ακολουθούν αφορούν τη συμμετοχή σε εξ αποστάσεως διάλεξη μόνο εφόσον ο σύνδεσμος της διάλεξης έχει τη μορφή https://meet.lync.com/aristotleuniversity-office365/XXX/XXX.

## Windows

### Τι χρειάζεσαι για να συνδεθείς:

- 🗸 Σύνδεση στο δίκτυο
- Google Chrome ή Microsoft Edge

### <u>Τρόπος σύνδεσης:</u>

1. Κάνε αντιγραφή το link της συνεδρίας που σου έστειλε ο καθηγητής, άνοιξε το **Google Chrome** και κάνε επικόλληση πάνω πάνω.

| Νέα καρτέλα                 | × +                                    |                                       | -          | C   | ]   | × |
|-----------------------------|----------------------------------------|---------------------------------------|------------|-----|-----|---|
| ← → C Q   Ξ Εφαρμογές Abuse | Αναίρεση                               | Ctrl+Z                                |            | ☆   | θ   | : |
|                             | Αποκοπή                                | Ctrl+X                                |            |     |     |   |
|                             | Αντιγραφή                              | Ctrl+C                                | Gmail Εικό | νες | *** |   |
|                             | Επικόλληση                             | Ctrl+V                                |            |     |     |   |
|                             | Επικόλληση και αναζήτηση για ""        |                                       |            |     |     |   |
|                             | Διαγραφή                               |                                       |            |     |     |   |
|                             | Επιλογή όλων                           | Ctrl+A                                |            |     |     |   |
|                             | Επεξεργασία μηχανών αναζήτησης         |                                       |            |     |     |   |
|                             | <ul> <li>Κάντε αναζήτηση στ</li> </ul> | το Google ή πληκτρολογήστε κάποιο URL |            |     |     |   |
|                             |                                        |                                       |            |     |     |   |

2. Όταν φορτώσει η συνεδρία, και μόνο την πρώτη φορά, επιλέγεις να κατεβάσεις το αρχείο <u>SkypeMeetingApp.msi</u> της **εφαρμογής Συσκέψεις Skype (Web).** 

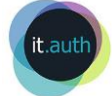

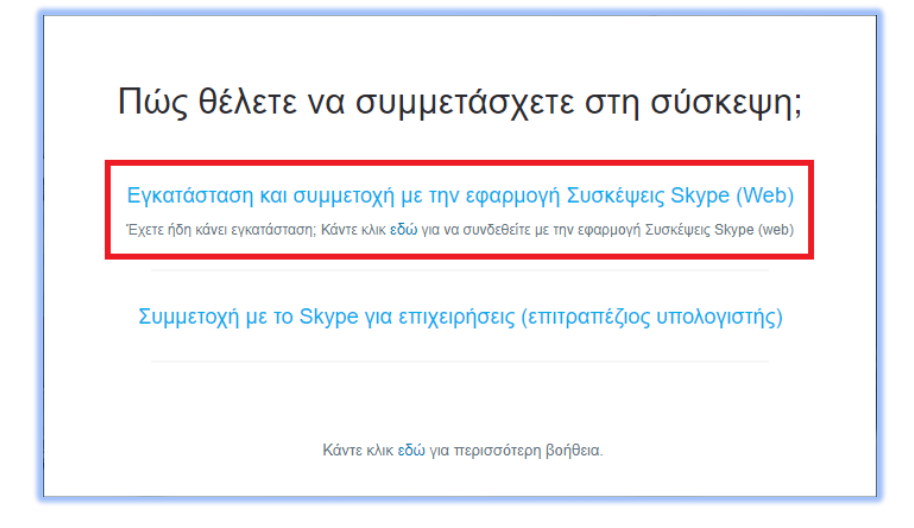

3. Μόλις κατέβει η εφαρμογή επιλέγεις να **ανοίξει η συνεδρία μέσω της εφαρμογής** πατώντας **Άνοιγμα Skype Meeting App**.

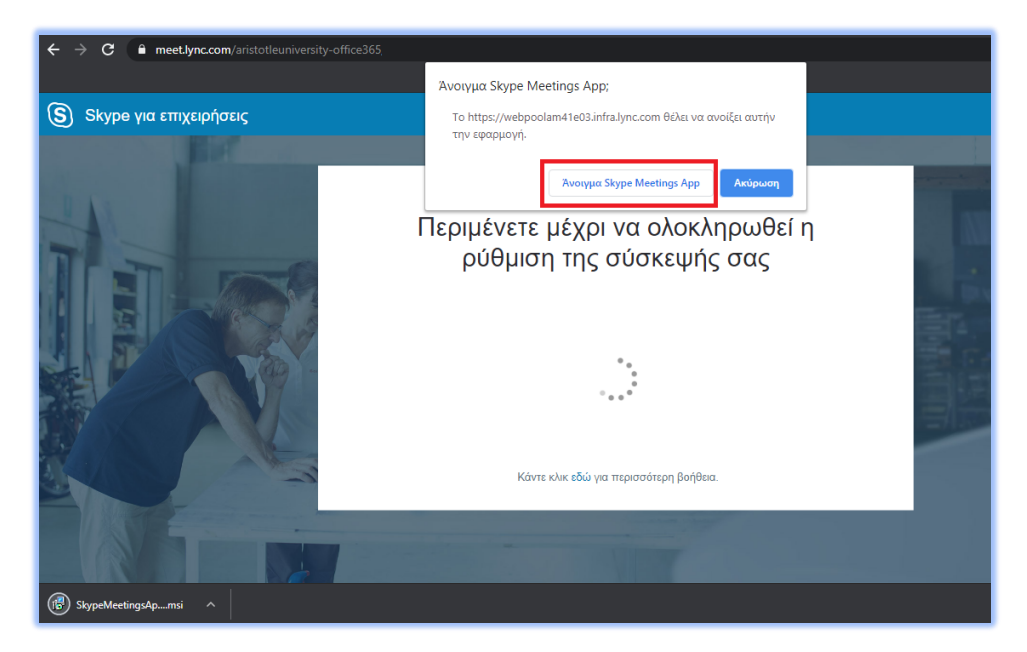

4. Στο νέο παράθυρο πληκτρολογείς το όνομα σου και κάνεις κλικ στη Συμμετοχή για να συνδεθείς.

# Καλώς ορίσατε

| Εισαγάγετε το όνομά σας |           |
|-------------------------|-----------|
|                         | Συμμετοχή |
|                         |           |

Εισέλθετε, εάν έχετε λογαριασμό Office 365

Χρήση της εφαρμογής υπολογιστή Skype για επιχειρήσεις

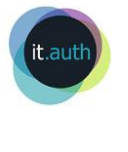

### MacOS

<u>Τι χρειάζεσαι για να συνδεθείς:</u>

- Σύνδεση στο δίκτυο
- 🖌 Το Skype for Business χωρίς να κάνεις είσοδο με κάποιον λογαριασμό

#### Τρόπος σύνδεσης:

- 1. Κάνεις κλικ στο link της συνεδρίας που έστειλε ο καθηγητής.
- 2. Στο παράθυρο που θα ανοίξει επιλέγεις την εγκατάσταση της εφαρμογής Skype for business.

| How would you like to join your meeting?                      |
|---------------------------------------------------------------|
| Download and install Skype for Business.                      |
| Already installed? Click here to join with Skype for Business |
| Click here for more help.                                     |

3. Μόλις τελειώσει η εγκατάσταση επιλέγεις να συμμετέχεις στη διάλεξη ως επισκέπτης.

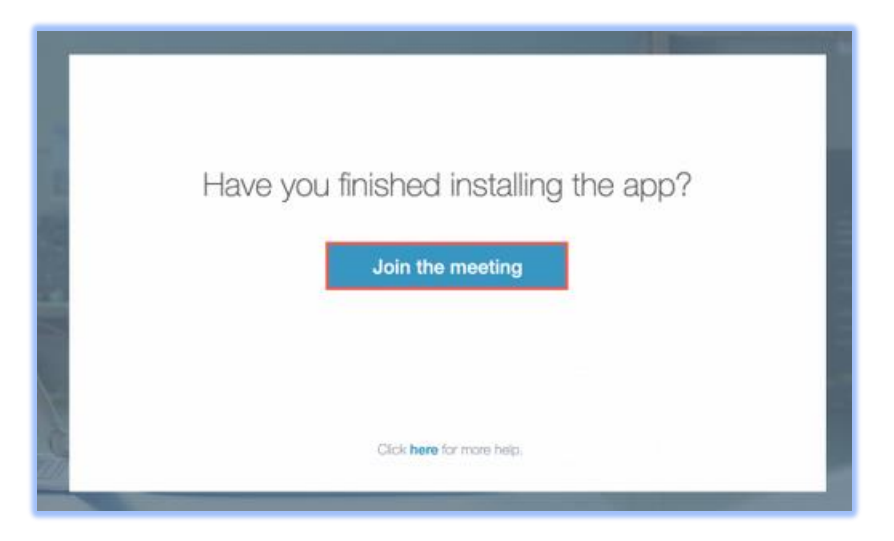

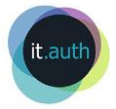

## Android

### <u>Τι χρειάζεσαι για να συνδεθείς:</u>

- Σύνδεση στο δίκτυο.
- Την εφαρμογή Skype for business for Android που την κατεβάζεις από: <u>https://play.google.com/store/apps/details?id=com.microsoft.office.lync15&hl=el</u>, χωρίς να συνδεθείς με κάποιον λογαριασμό.

### <u>Τρόπος σύνδεσης:</u>

- 1. Κάνεις κλικ στο link της συνεδρίας που έστειλε ο καθηγητής.
- 2. Αυτόματα θα ανοίξει η εφαρμογή του Skype for business από όπου θα συνδεθείς ως επισκέπτης.

### iOS

### Τι χρειάζεσαι για να συνδεθείς:

- Σύνδεση στο δίκτυο.
- Την εφαρμογή Skype for business που την κατεβάζεις από: <u>https://apps.apple.com/us/app/skype-for-business/id605841731</u>, χωρίς να συνδεθείς με κάποιον λογαριασμό.

### Τρόπος σύνδεσης:

- 1. Κάνεις κλικ στο link της συνεδρίας που έστειλε ο καθηγητής.
- 2. Αυτόματα θα ανοίξει η εφαρμογή του Skype for business από όπου θα συνδεθείς σαν επισκέπτης.

Περισσότερες οδηγίες για συμμετοχή σε διάλεξη από υπολογιστή MacOS ή συσκευές android/iOS υπάρχουν στην ιστοσελίδα <u>https://it.auth.gr/el/node/4895</u>.

Δες και τις Συχνές ερωτήσεις.